## <u>Maps – OLD GISWeb</u>

1. To get to the mapping you can either do a basic search or click on the "Go To Mapping" link on the left side of the main page

| GIS-Web Navigation                                                                                                    | G                                                                                                    | IS-Web                                                              | See FAQ for details.       |  |
|----------------------------------------------------------------------------------------------------|----------------------------------------------------------------------------------------------------|---------------------------------------------------------------------|----------------------------|--|
| Basic Search<br>Advanced Search<br>New Address Search<br>Location Search<br>Go To Mapping<br>Full Discdäimer<br>Help<br>FAQ | To begin your search, simply enter full or p<br>Search. Entering values in more than one f<br>If you receive unexpected results, please co | elds provided and click<br>hat match those values.<br>explanations. |                            |  |
| Site maintained by: GDS<br>Email GDS<br>(434) 296-5832                                                                      | Basic Search                                                                                                    | Owner                                                               | Parcet                     |  |
| Assessment questions:<br>Email Real Estate<br>(434) 296-5856<br>To access GIS layers:                                       | House # Unit Street Can't find a Street name?                                                                                              | Name (e.g. Doe, John)                                               | ID(e.g. 07800-00-00-02200) |  |
| GIS Data Download Page                                                                                                    | Subdivision                                                                                                    | Recent Sales                                                        |                            |  |
| Site last updated on                                                                                                    | Name Ashcroft                                                                                                    | From To (mm/dd/yyyy) Clear All Search                               |                            |  |

2. If you use the search page you will then need to click on the Map or Map All option

| tion   |                   | Search Ro                                                                 | esults          | Click a column heading to sort by that column |        |             | at column Maili  | ng Labels Export List Map All     |  |  |
|--------|-------------------|---------------------------------------------------------------------------|-----------------|-----------------------------------------------|--------|-------------|------------------|-----------------------------------|--|--|
|        |                   | $1 \underline{2} \underline{3} \underline{4} \underline{5} \underline{6}$ | <u>7 8 9 10</u> | Re                                            |        |             | Records 1        | cords 1 to 20 of 186 (186 on map) |  |  |
| arch   | _                 |                                                                           |                 | Parcel ID                                     | House# | <u>Unit</u> | <u>Street</u>    | <u>Owner</u>                      |  |  |
|        | $\langle \rangle$ | 🗟 Мар                                                                     | i Property Info | 078A0-00-00-00100                             | 1966   |             | TREMONT RD       | LIBERTY LAND LTD C/O RICH         |  |  |
| y. GDS |                   | 🔞 Мар                                                                     | i Property Info | 078A0-00-00-001A0                             |        |             |                  | LIBERTY LAND LTD C/O RICH         |  |  |
|        |                   | 🗟 Мар                                                                     | i Property Info | 078A0-00-00-001B0                             |        |             |                  | RIVANNA WATER & SEWER A           |  |  |
|        |                   | 🗟 Мар                                                                     | i Property Info | 078A0-00-00-001C0                             | 536    |             | LEGO DR          | ALBEMARLE COUNTY SERVIC           |  |  |
|        |                   | 🗟 Мар                                                                     | i Property Info | 078A0-00-00-001E0                             | 630    |             | ASHCROFT MTN RD  | ALBEMARLE COUNTY SERVIC           |  |  |
|        |                   | 🗟 Мар                                                                     | i Property Info | 078A0-00-00-001F0                             | 2557   |             | SUMMIT RIDGE TRL | ALBEMARLE COUNTY SERVIC           |  |  |
|        |                   | Man                                                                       | Pronerty Info   | 07840-00-00-00200                             | 220    |             | IEGO DR          | BRUTON FRIC S                     |  |  |

3. On the maps page there are several preset tabs across the top you can use, or you can use the legend to set up the map how you would like

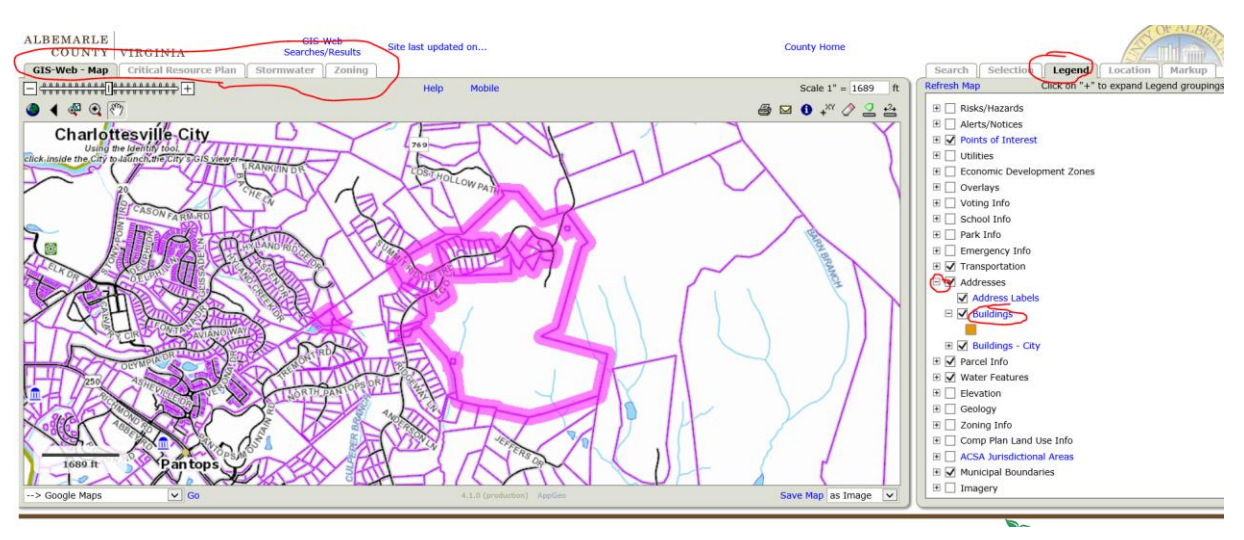

- 4. You can also hit the plus (+) symbol next to any of the groupings on the legend to see what layers might be available
- 5. Check the box next to the layer and either hit refresh map to see it show up on the map or zoom in/out to have the new layer turn on
- 6. You can click on the name for more information on that layer

## Maps – NEW GISWeb

- 7. To view/show information on the map click on the Maps tab
- 8. Click on the dropdown under Map Themes to see several preset layers
- 9. You can also hit the plus (+) symbol next to any of the groupings on the legend to see what layers might be available
- 10. Check the box next to the layer and either hit refresh map to see it show up on the map or zoom in/out to have the new layer turn on
- 11. You can click on the name for more information on that layer

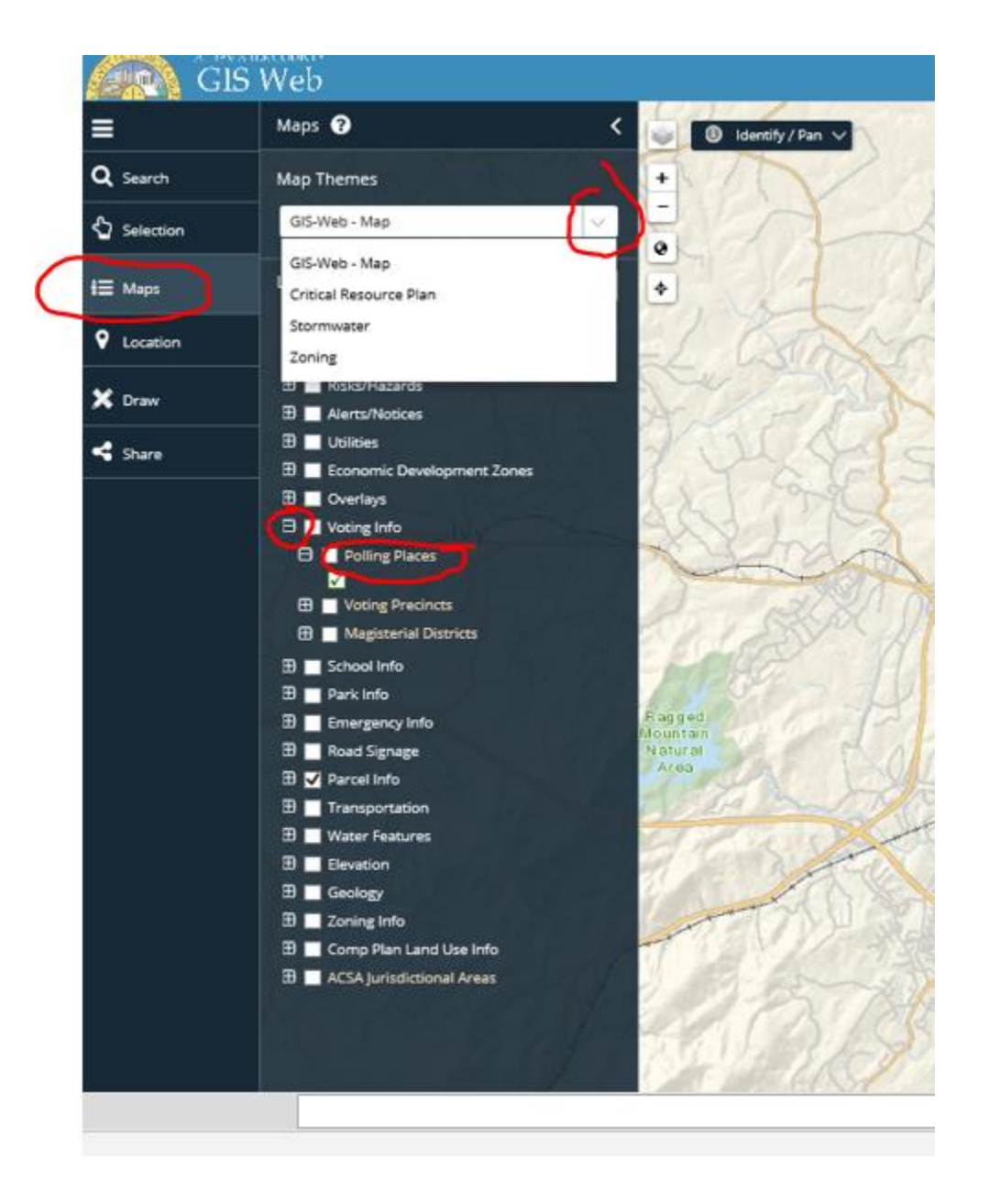